# MORTHWESTERN STATE

# Posting to a Forum

Login to Moodle and navigate to the course.

Find the forum that you want to post to and click on the link.

Topic 2

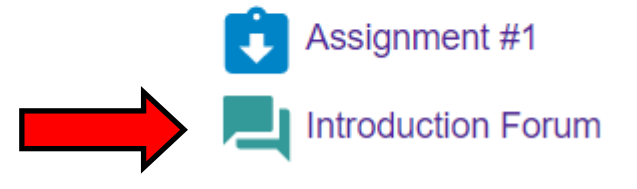

**\$** -

#### To reply, click on the original post.

#### Introduction Forum

Write a paragraph (5 sentences) telling your classmates a little about yourself. Include your major, classification and interests.

| Add a new discussion topic |                           |                                  |         |   |
|----------------------------|---------------------------|----------------------------------|---------|---|
| Discussion                 | Started by                | Last post ↓                      | Replies |   |
| ☆ BIO - Darth Vader        | Darth Vader<br>2 Mar 2022 | Jennifer Stanfield<br>2 Mar 2022 | 1       | I |

Click on Reply.

# Introduction Forum BIO - Darth Vader

Settings 
Display replies in nested form 
BIO - Darth Vader
by Darth Vader - Wednesday, March 2, 2022, 9:27 AM
My name is Darth Vader. I am a Criminal Justice major. My classification is Senior. My hobbies include building a Death Star command center. I also like the darker side of things.
Permaline Reply
Permaline Reply
Permaline Reply
Permaline Reply
Permaline Reply
Display replies in nested form 
Image: Settings - Settings - Setting

#### Type your message.

When you are ready to submit, click on Post to forum.

# Introduction Forum

BIO - Darth Vader

| Displ | lay replies in nested form <                                                                                                    |               |       |
|-------|----------------------------------------------------------------------------------------------------|---------------|-------|
|       | BIO - Darth Vader<br>by Darth Vader - Wednesday, March 2, 2022, 9:27 AM                                                                                                 |               |       |
|       | My name is Darth Vader. I am a Criminal Justice major. My classification is Senior. My hobbies include building a Death Star command center. I also like the darker sid | le of things. |       |
|       | Pe                                                                                                    | ermalink      | Reply |
| r     |                                                                                                    |               | _     |
|       | Hi Darth! My name is Steph and I would like to know more about the Death Star.                                                                                          |               | ĥ     |
|       | Post to forum Cancel                                                                                                    | Advance       | d     |

Settings •

Settings •

You have successfully replied to a forum.

You will have 30 minutes to edit.

### Introduction Forum BIO - Darth Vader

| by D | - Darth Vader<br>Darth Vader - Wednesday, March 2, 2022, 9:27 AM                                                                                                 |                 |     |
|------|----------------------------------------------------------------------------------------------------|-----------------|-----|
| My r | name is Darth Vader. I am a Criminal Justice major. My classification is Senior. My hobbies include building a Death Star command center. I also like the darket | r side of thing | s.  |
|      |                                                                                                    | Permalink       | Rep |
|      | Re: BIO - Darth Vader                                                                                                    |                 |     |
|      | by Jennifer Stanfield - Wednesday, March 2, 2022, 9:30 AM                                                                                                    |                 |     |
|      | It's nice to meet you! I hope to bring a little light into your dark world.                                                                                      |                 |     |
|      | Permalink S                                                                                                    | Show parent     | Re  |
|      | Re: BIO - Darth Vader                                                                                                    |                 |     |
| 0    |                                                                                                    |                 |     |
| 8    | by Stephanie Henson - Wednesday, March 2, 2022, 9:49 AM                                                                                                    |                 |     |
| 0    | by Stephanie Henson - Wednesday, March 2, 2022, 9:49 AM<br>Hi Darth! My name is Steph and I would like to know more about the Death Star.                        |                 |     |